MANUAL PENGGUNA PLATFORM PEMESEJAN SEGERA KERAJAAN – GoChat VERSI MOBILE (ANDROID/iOS)

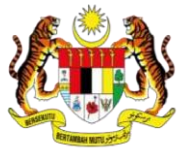

JABATAN PERDANA MENTERI UNIT PEMODENAN TADBIRAN DAN PERANCANGAN PENGURUSAN MALAYSIA (MAMPU)

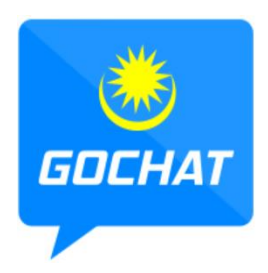

Aplikasi Gochat Merupakan Platform Permesejan Kerajaan Malaysia Yang Dilengkapi Dengan Ciri-ciri Keselamatan, Mesra Pengguna Dan Responsif

### LOG MASUK

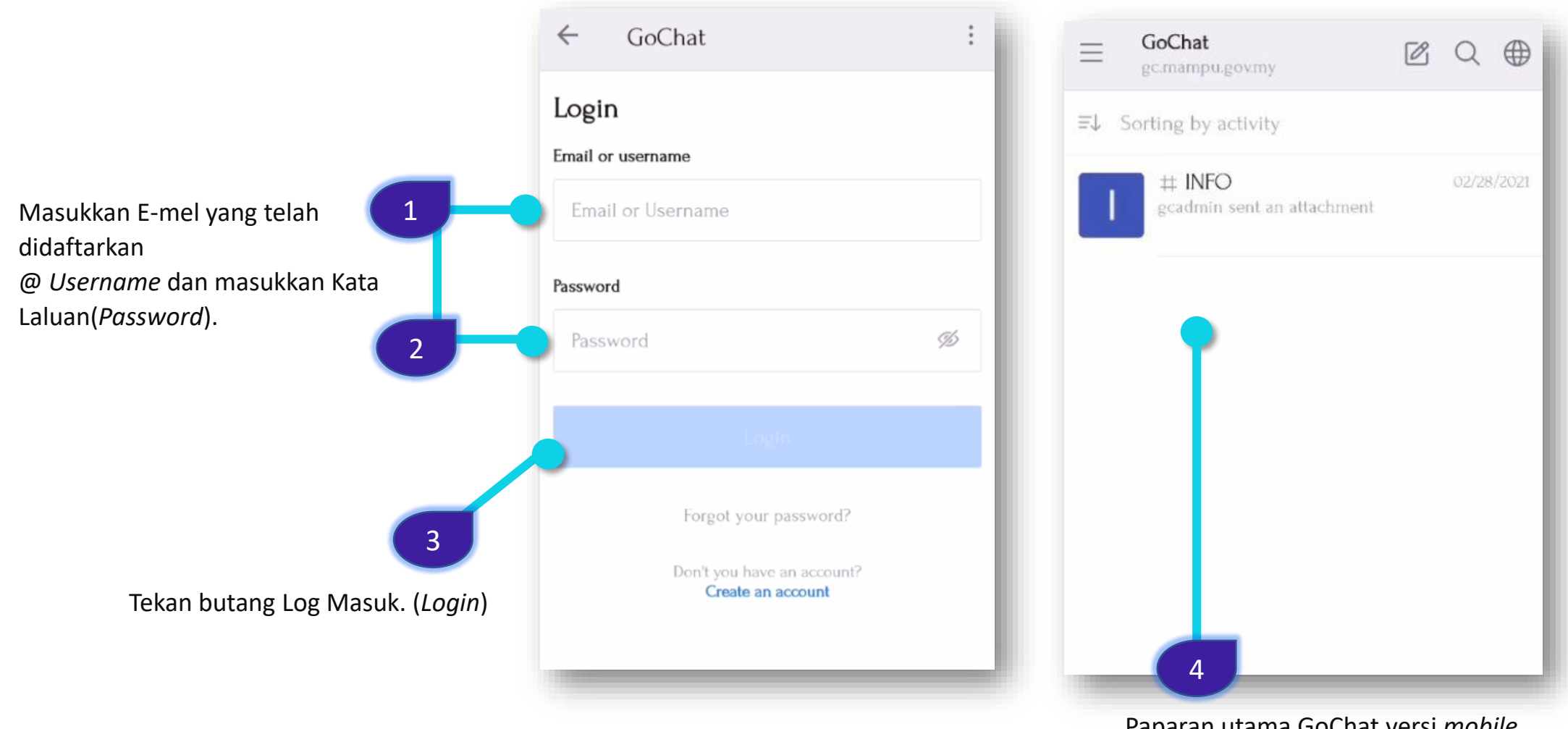

Paparan utama GoChat versi *mobile* akan dipaparkan

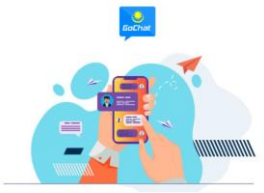

### LOG KELUAR

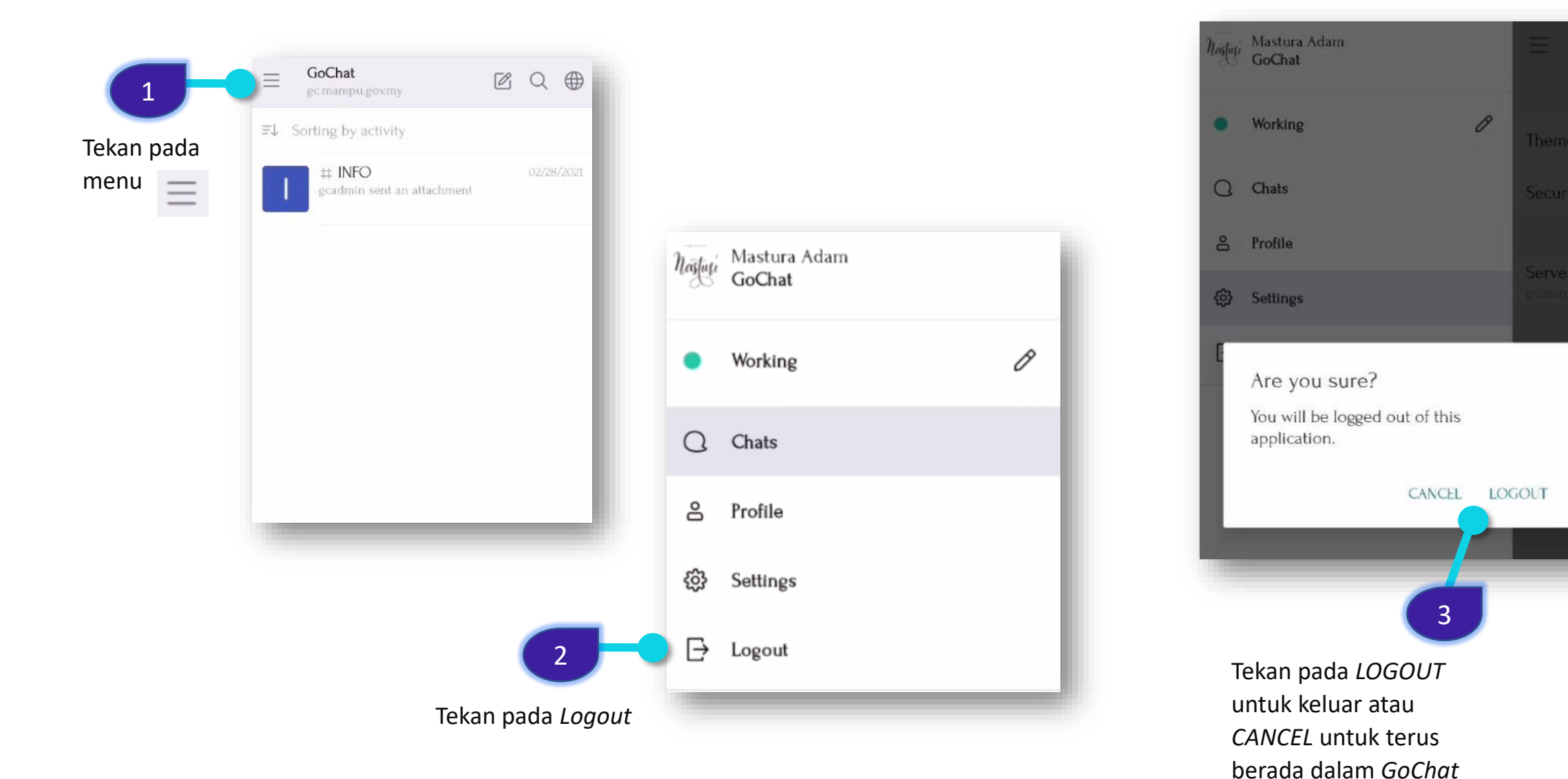

# **PENGEMASKINIAN PROFIL – KEMASKINI STATUS**

|      | <ul> <li>         GoChat<br/>gc.mampu.govmy         </li> <li>         E↓ Sorting by activity         </li> </ul> | Q ⊕        | 2 Tekan icon pensel |
|------|----------------------------------------------------------------------------------------------------|------------|---------------------|
| menu | # INFO<br>gcadmin sent an attachment                                                                              | 02/28/2021 |                     |
|      |                                                                                                    | no         | afuti<br>GoChat     |
|      |                                                                                                    |            | Working             |
|      |                                                                                                    | (          | Chats               |
|      |                                                                                                    |            | S Profile           |
|      |                                                                                                    | Ę          | ۍ Settings          |
|      |                                                                                                    | [          | -→ Logout           |
|      |                                                                                                    |            |                     |

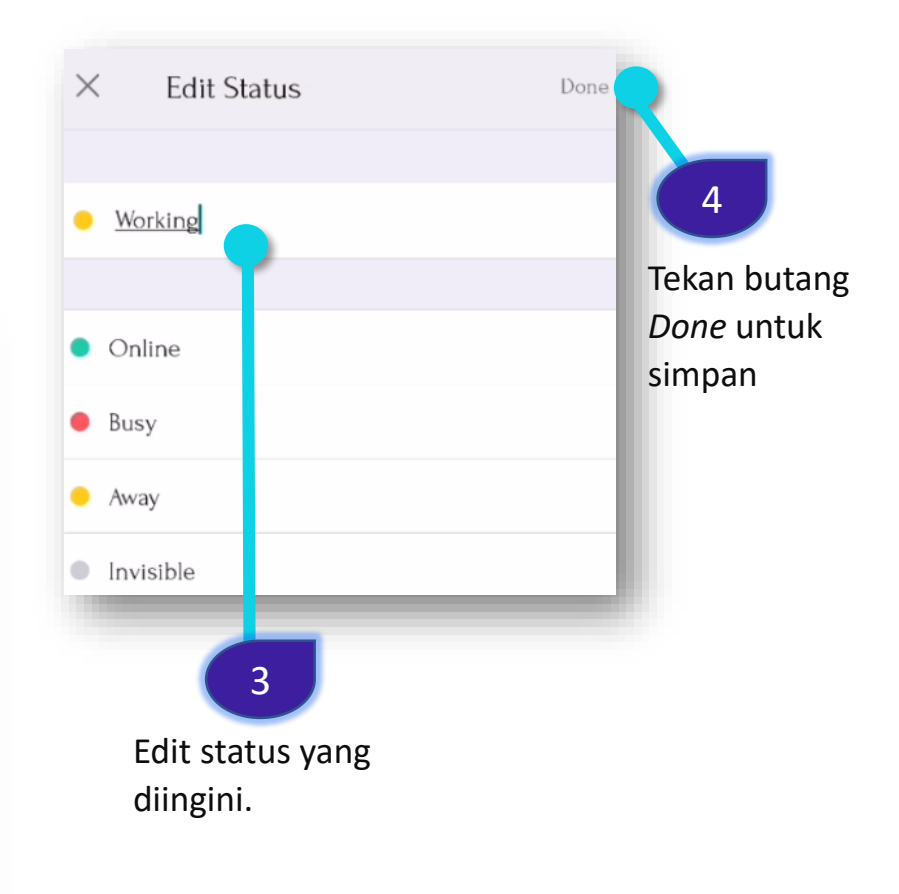

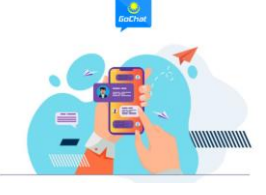

# **PENGEMASKINIAN PROFIL – KEMASKINI PROFIL**

| = GoChat<br>gc.mampu.gov.my ☑ Q ⊕ |                                                | ≡ Profile <sup>So</sup>                                                                                |
|-----------------------------------|------------------------------------------------|----------------------------------------------------------------------------------------------------|
| Tekan pada<br>menu                | Nasturi Mastura Adam<br>GoChat                 | Name<br>Buat pengemaskinian                                                                            |
|                                   | Working                                        | Mastura Adam     yang diingini dan       Username     tekan butang       masturaadamm     Save changes |
|                                   | C Chats                                        | E-mail 3<br>masturaadam@mampu.gov.my<br>New Password                                                   |
|                                   | <ul> <li>Settings</li> <li>→ Logout</li> </ul> | New Password  Xvatar URL Avatar URL                                                                    |
|                                   | 2<br>Tekan butang <i>Profile</i>               | Save Changes                                                                                           |

# **PENGEMASKINIAN PROFIL – SETTINGS**

| a # INFO 02/28/2<br>gcadmin sent an attachment | Nostus Adam<br>GoChat | Theme                                     |
|------------------------------------------------|-----------------------|-------------------------------------------|
|                                                | • Working Ø           | Security and privacy                      |
|                                                | C. Chats              | Server version: 3.11.1<br>gc.mampu.gov.my |
|                                                | 8 Profile             | Clear local server cache                  |
|                                                | 贷 Settings            |                                           |
|                                                | [→ Logout             | 3                                         |
|                                                |                       | Buat pengemaskinian yang o                |
|                                                |                       |                                           |
|                                                |                       | $\mathbf{\hat{c}}$                        |
|                                                | 2                     | Tekan pada <i>Clear local server</i>      |

### **PERBUALAN BIASA**

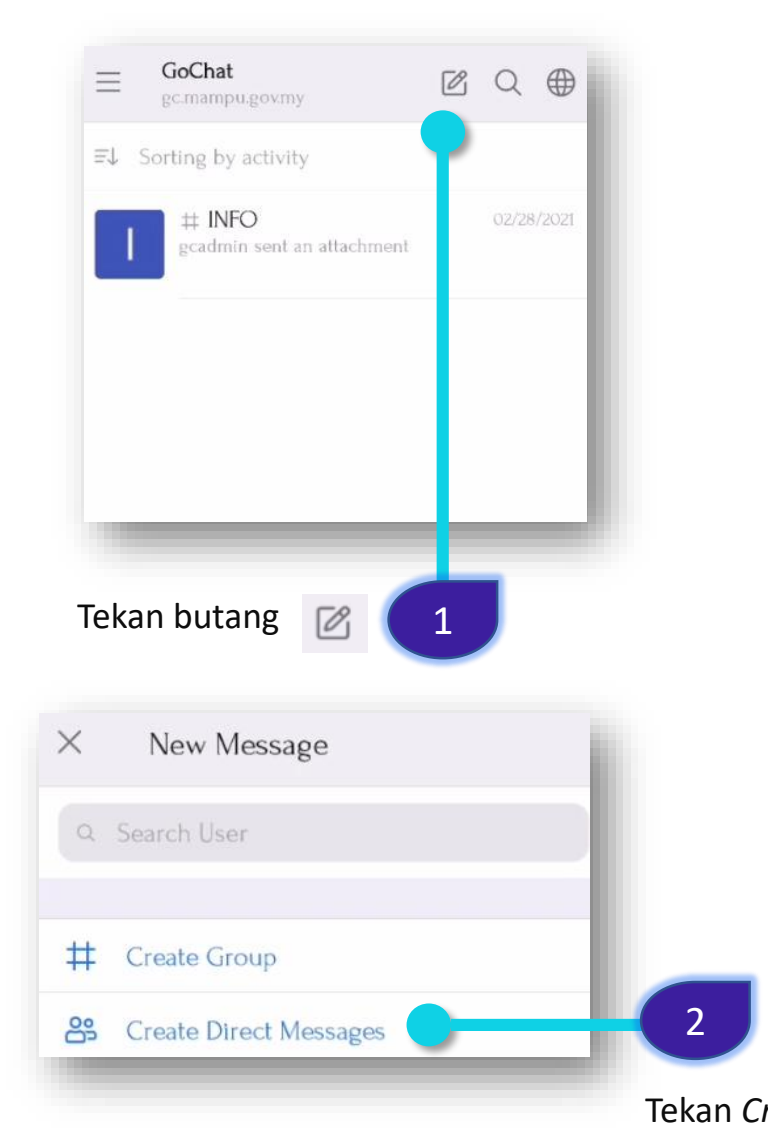

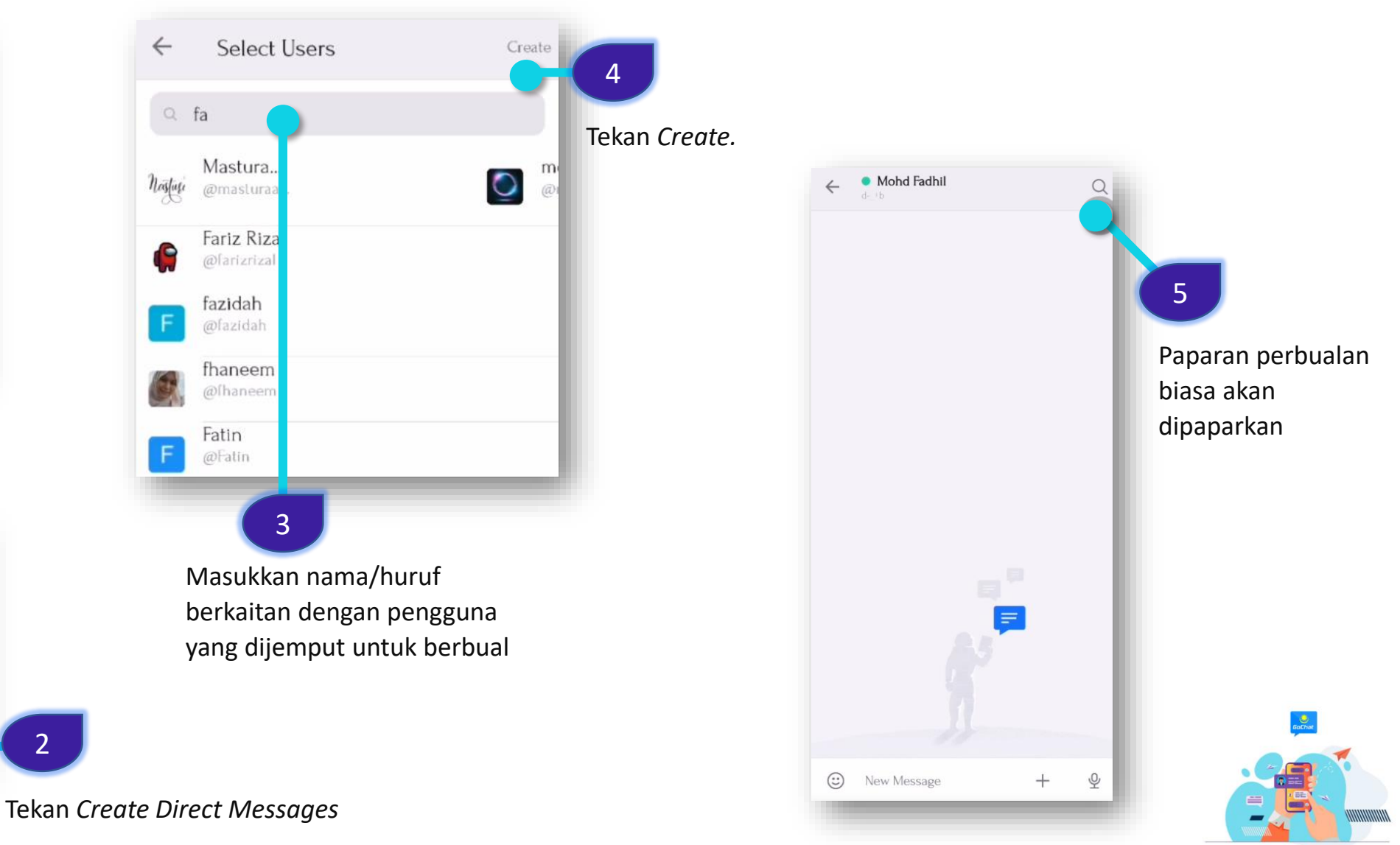

## **PERBUALAN BIASA – PROFIL PENGGUNA**

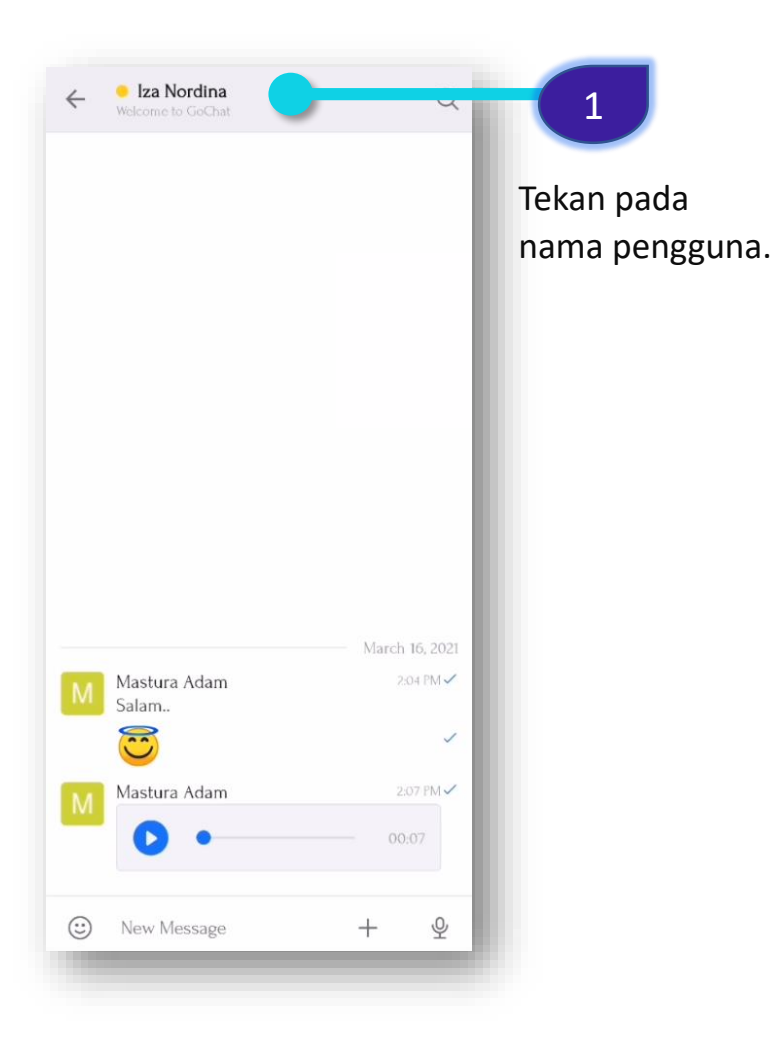

| $\leftarrow$ | Actions                                                 | -   |
|--------------|---------------------------------------------------------|-----|
| Ø            | <b>Iza Nordina</b><br>@iza.nordina<br>Welcome to GoChat | • • |
| 0 Fi         | les                                                     | >   |
| @ M          | entions                                                 | >   |
| ☆ St         | arred                                                   | >   |
| Q S          | earch                                                   | >   |
| Ċ SI         | nare                                                    | >   |
| Sz Pi        | nned                                                    |     |
| Ω N          | otifications                                            | >   |
|              |                                                         |     |
| Ø Bl         | ock user                                                | >   |

#### Tekan untuk melihat user info.

- Files: Untuk carian lampiran yang pernah dibuat dalam lampiran
- Mentions: Menyenaraikan mesej yang ada disebut/mention pengguna dalam perbincangan.
- ☆ Starred: Menanda mesej
- Q Search: Untuk buat carian mesej perbualan
- *Share:* Untuk memajukan (*forward*) mesej kepada pengguna lain
- Pinned: Sekiranya terdapat mesej yang yang ada dipin oleh owner/ moderator dalam perbincangan mesej tersebut akan disenaraikan.
- Notifications: Untuk tetapan on/off bunyi mesej yang diterima dan tetapan hide/show bilangan mesej yang belum dibaca/dibuka
- Block user: Untuk sekat pengguna Daripada menghantar mesej.

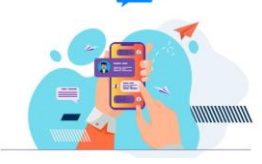

## PERBUALAN BIASA – MESEJ PENGGUNA

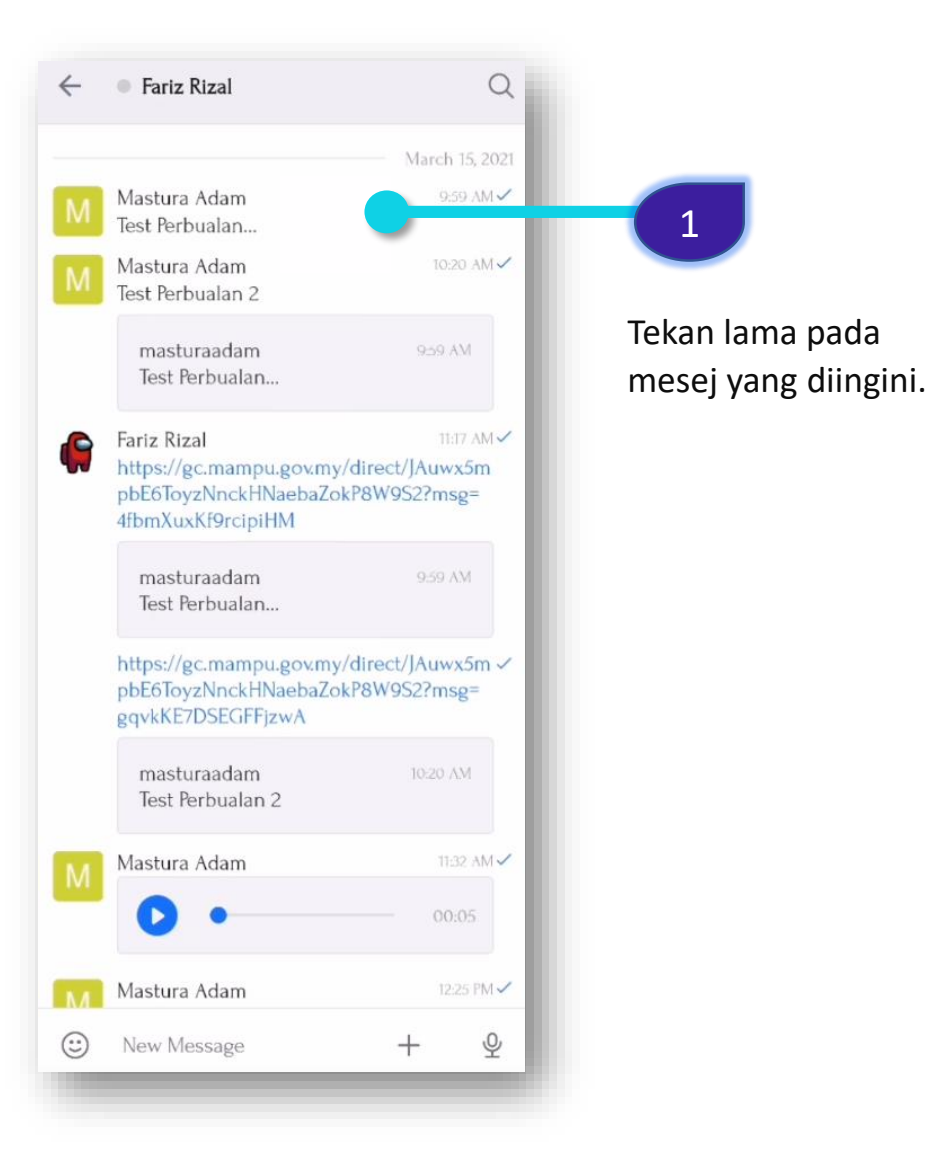

| ÷  | Fariz Rizal        | Q                         |
|----|--------------------|---------------------------|
| M  | Mastura Adam       | March 15, 2021<br>9:59 AM |
|    | 💗 👍 🙂 😄 🌔          | <u>e</u>                  |
| ۵. | Reply in Thread    |                           |
| 99 | Reply              |                           |
| Ø  | Edit               |                           |
| S  | Permalink          |                           |
| Q  | Start a Discussion |                           |
| ſĿ | Сору               |                           |
| ₾  | Share              |                           |
| ជ  | Star               |                           |
| () | Read Receipt       |                           |
|    | Report             |                           |
| Ū  | Delete             |                           |
|    |                    |                           |

Butang fungsi seperti berikut akan dipaparkan. Membalas mesej dalam bentuk bebenang. Membalas mesej 22 Menyunting mesej Ø Mulakan perbualan bersama pengguna lain Q ſ٩ Menyalin mesej Untuk melihat pengguna mana yang dah r٦ baca mesei Menanda mesej ជ Maklumat masa, tarikh dan pengguna yang  $\widehat{}$ telah membuka mesej.  $\triangle$ Report dihantar kepada helpdesk Padam mesej 向

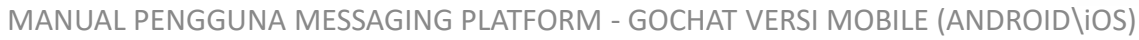

# PERBUALAN BIASA – FUNGSI BUTANG AUDIO

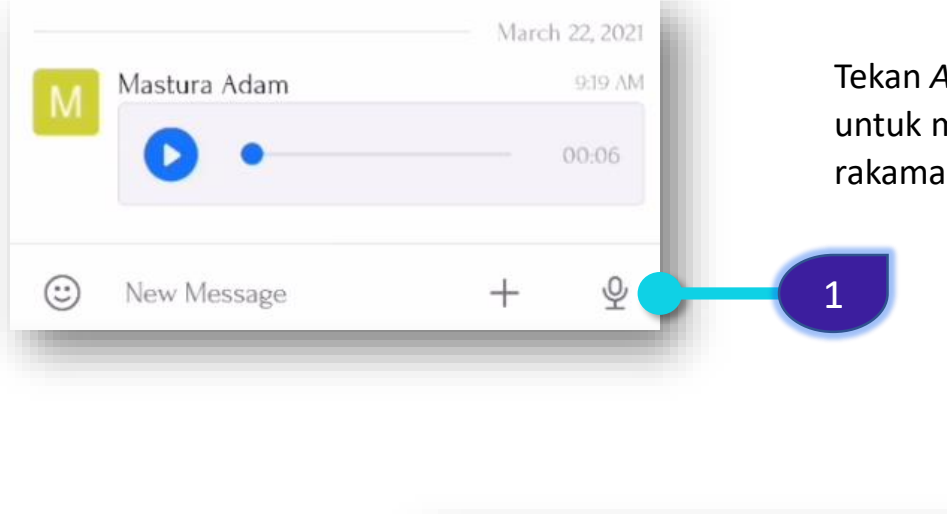

Tekan *Audio Message* untuk memulakan rakaman suara.

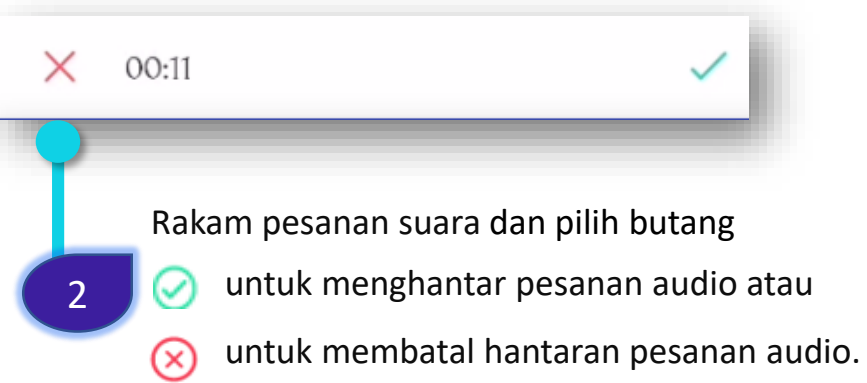

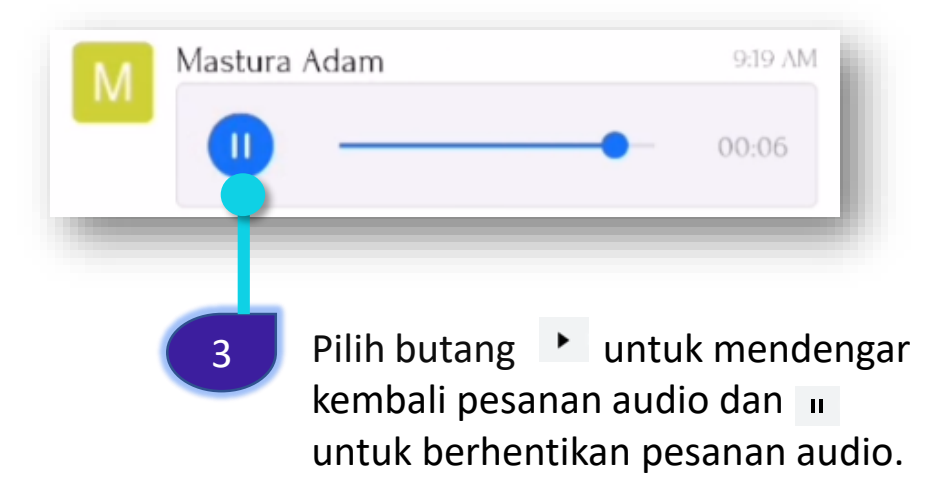

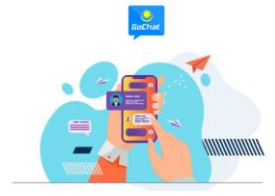

### PERBUALAN BIASA – FUNGSI BUTANG +

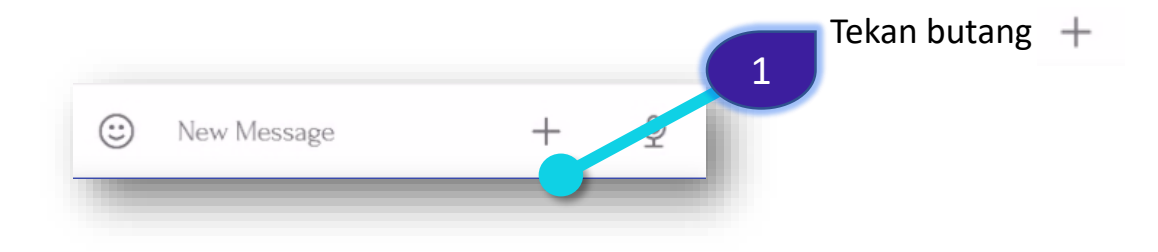

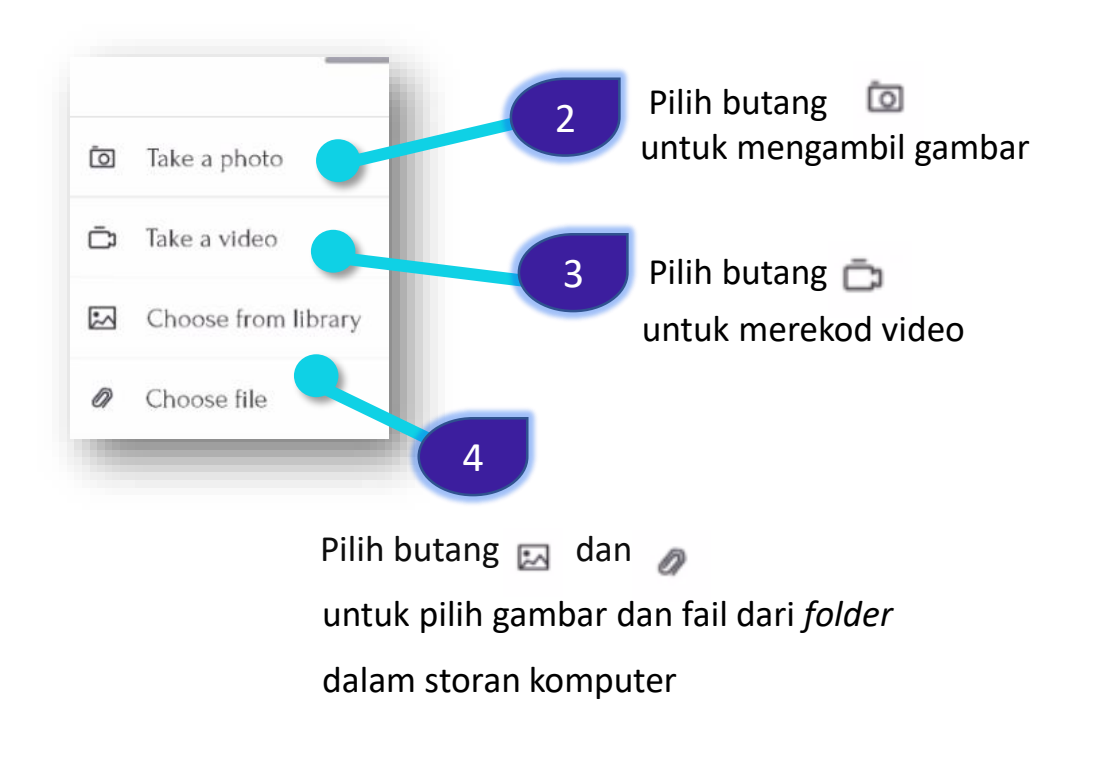

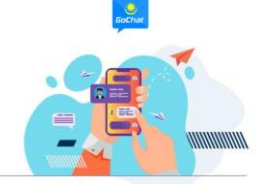

## **PERBUALAN KUMPULAN**

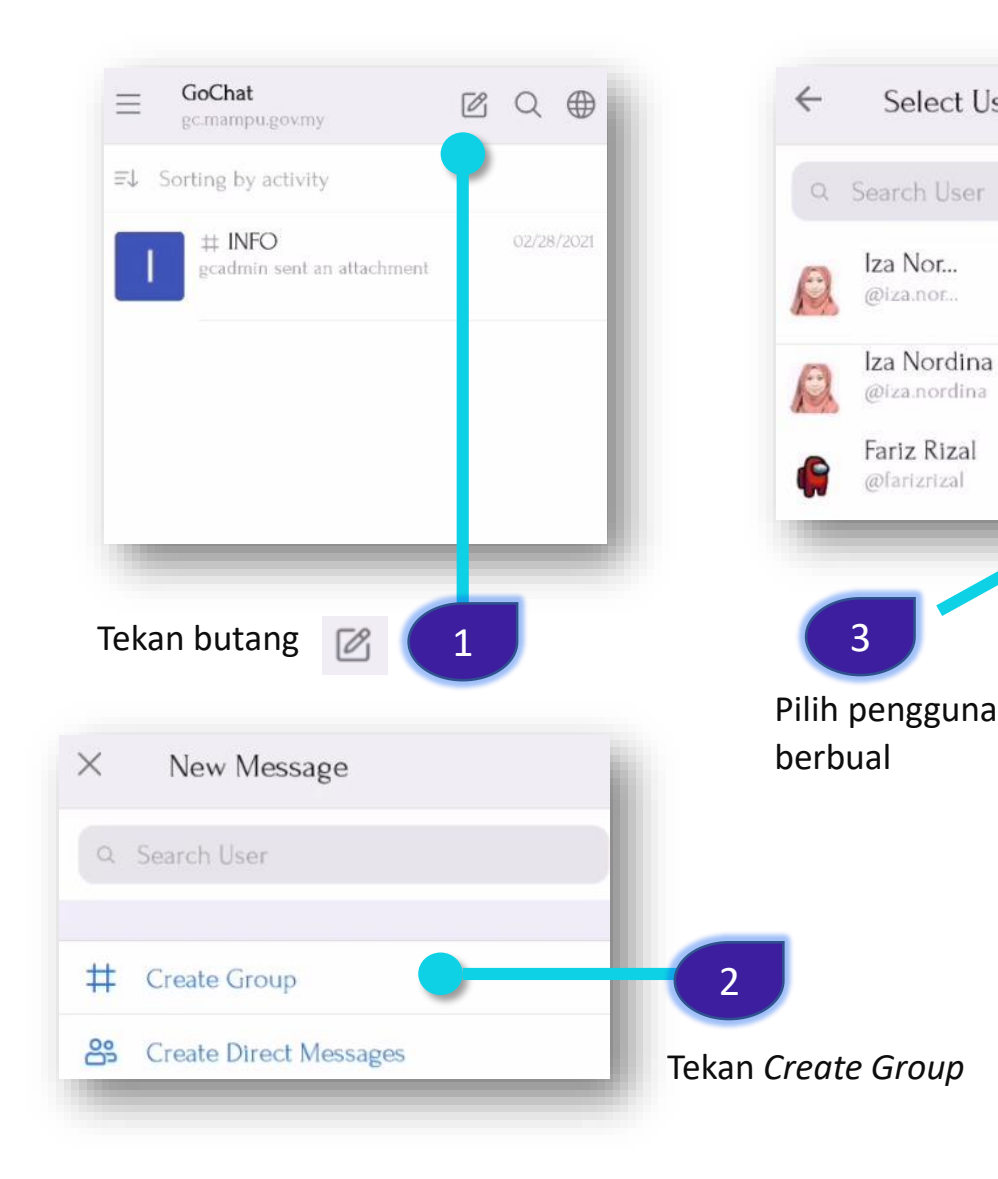

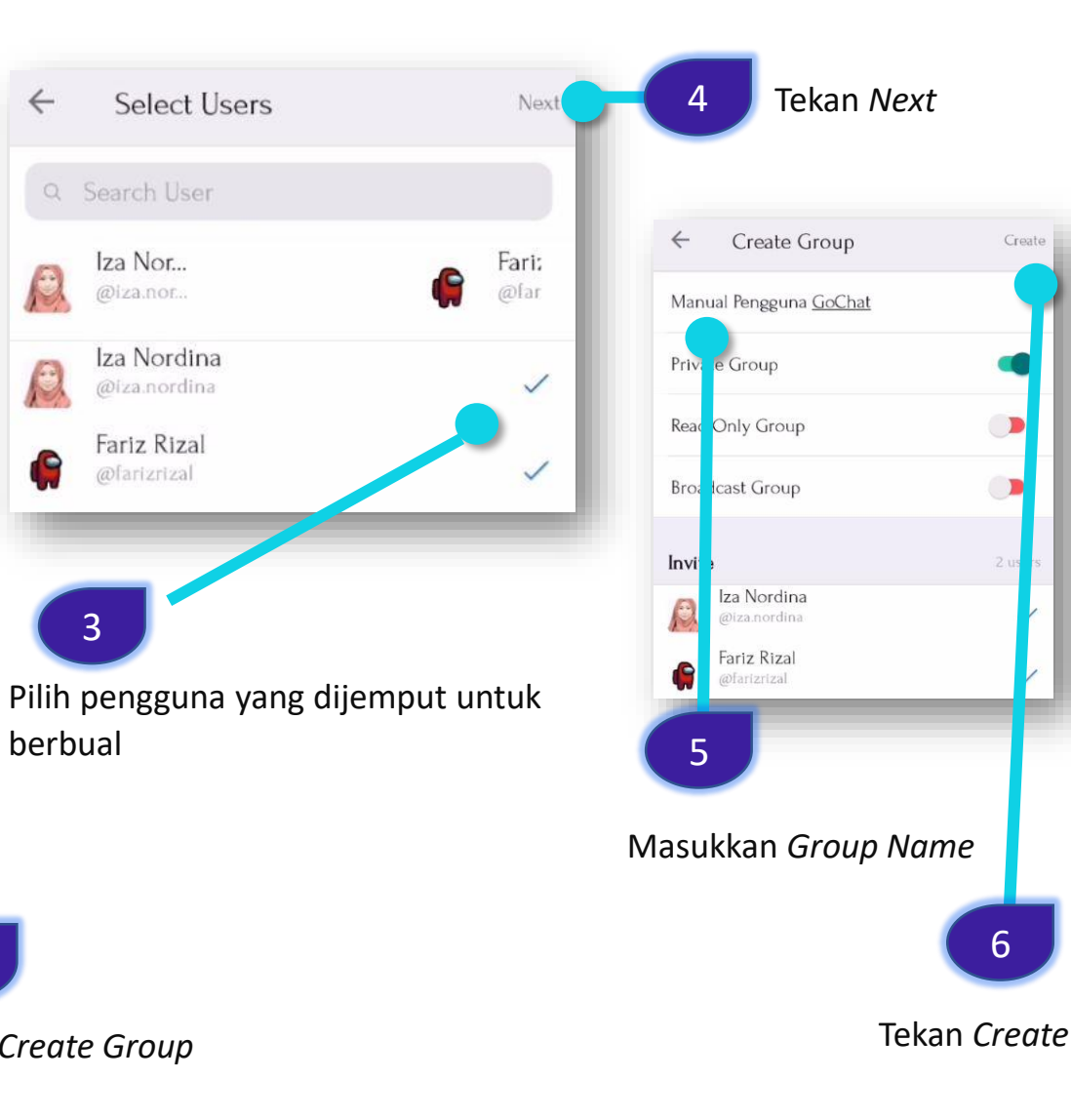

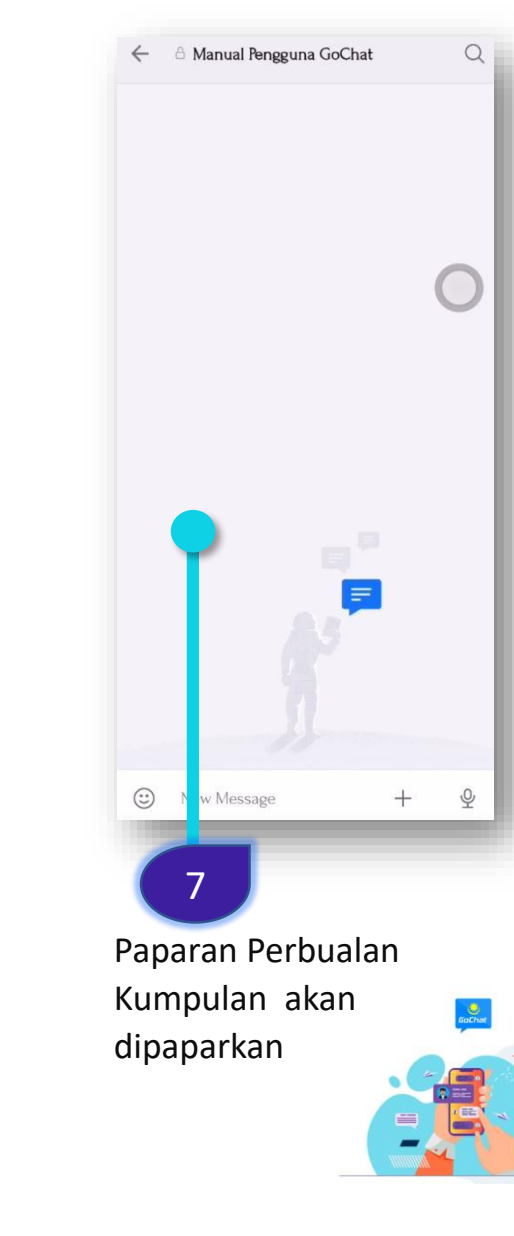

Create

6

# **PERBUALAN KUMPULAN - PROFIL PENGGUNA**

|      | <ul> <li>Manual Pengguna G</li> </ul> | ounat | Q                                    | 1                         |
|------|---------------------------------------|-------|--------------------------------------|---------------------------|
|      |                                       |       |                                      | Tekan pada<br>nama kumpul |
| M    | Mastura Adam<br>Salam<br>Fariz Rizal  | March | n 16, 2021<br>2-52 PM ✔<br>2:56 PM ✔ |                           |
| 1000 | wsafam                                |       | _                                    |                           |

| ← Actions                   |   |
|-----------------------------|---|
| A Manual Pengguna GoChat    | , |
| Members<br>3 members        | > |
| + Add users                 | > |
| A <sup>+</sup> Invite users | > |
| Ø Files                     | > |
| (a) Mentions                | > |
| Starred Starred             | > |
| Q Search                    | > |
| 🖞 Share                     | > |
| Se Pinned                   | > |
| Notifications               | > |
|                             |   |
| ➡ Leave channel             | > |

Tekan untuk melihat room info.

- Members: Untuk melihat ahli-ahli dalam mesej berkumpulan
- + Add users: Untuk tambah ahli dalam mesej berkumpulan
- Invite users: Untuk invite ahli lain ke dalam kumpulan
- Files: Untuk carian lampiran yang pernah dibuat dalam lampiran
- Mentions: Menyenaraikan mesej yang ada disebut/mention pengguna dalam perbincangan.
- 🛣 Starred: Menanda mesej
- Q Search: Untuk buat carian mesej perbualan
- Share: Untuk memajukan (forward) mesej kepada pengguna lain
- Pinned: Sekiranya terdapat mesej yang yang ada
   dipin oleh owner/ moderator dalam perbincangan
   mesej tersebut akan disenaraikan.

Notification: Untuk tetapan on/off bunyi mesej yang

diterima dan tetapan hide/show bilangan mesej yang belum dibaca/dibuka

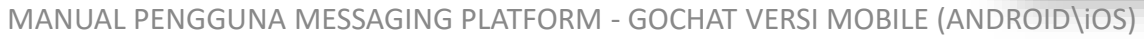

## PERBUALAN KUMPULAN – MESEJ AHLI KUMPULAN

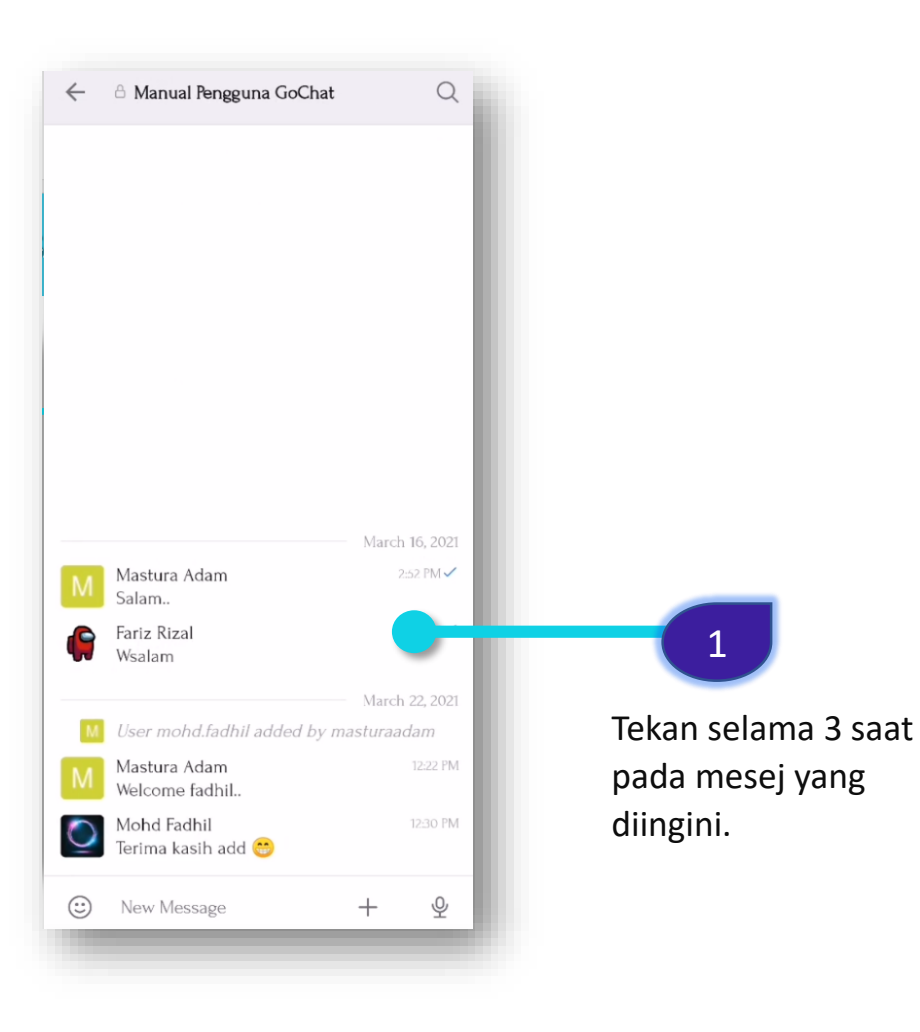

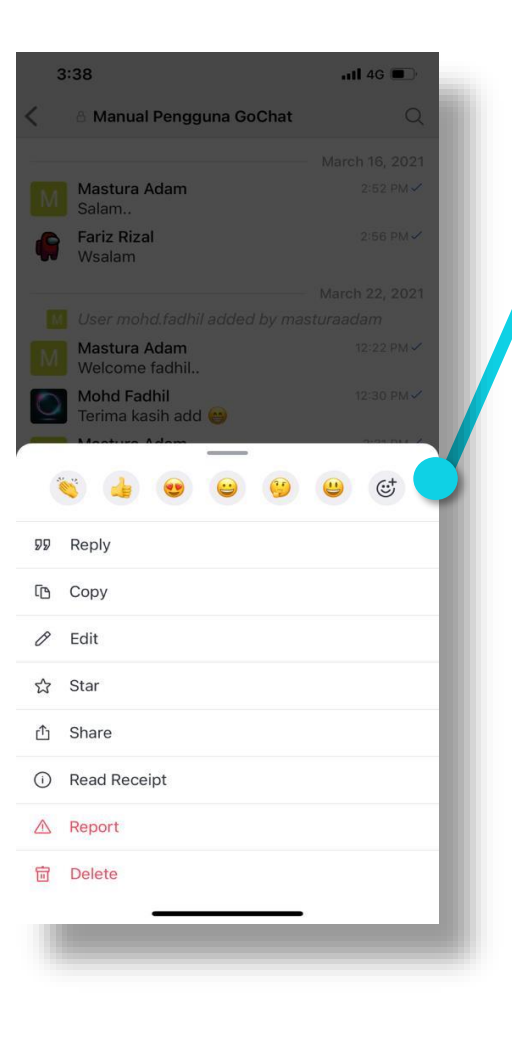

Butang fungsi seperti berikut akan dipaparkan.

**99** *Reply:* Membalas mesej

2

- Copy: Menyalin mesej
- *Edit:* Menyunting mesej
- ☆ Star: Menanda mesej
- Share: Berkongsi mesej, imej, video, file Dengan pengguna lain.
- Read receipt: Maklumat masa, tarikh dan pengguna yang telah membuka mesej.
- A *Report* dihantar kepada *helpdesk*
- Delete: Membuang mesej. Hanya owner mesej sahaja boleh menggunakan fungsi ini.

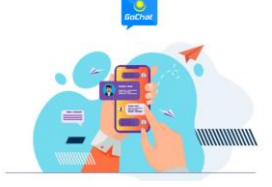

# PERBUALAN KUMPULAN – FUNGSI BUTANG AUDIO

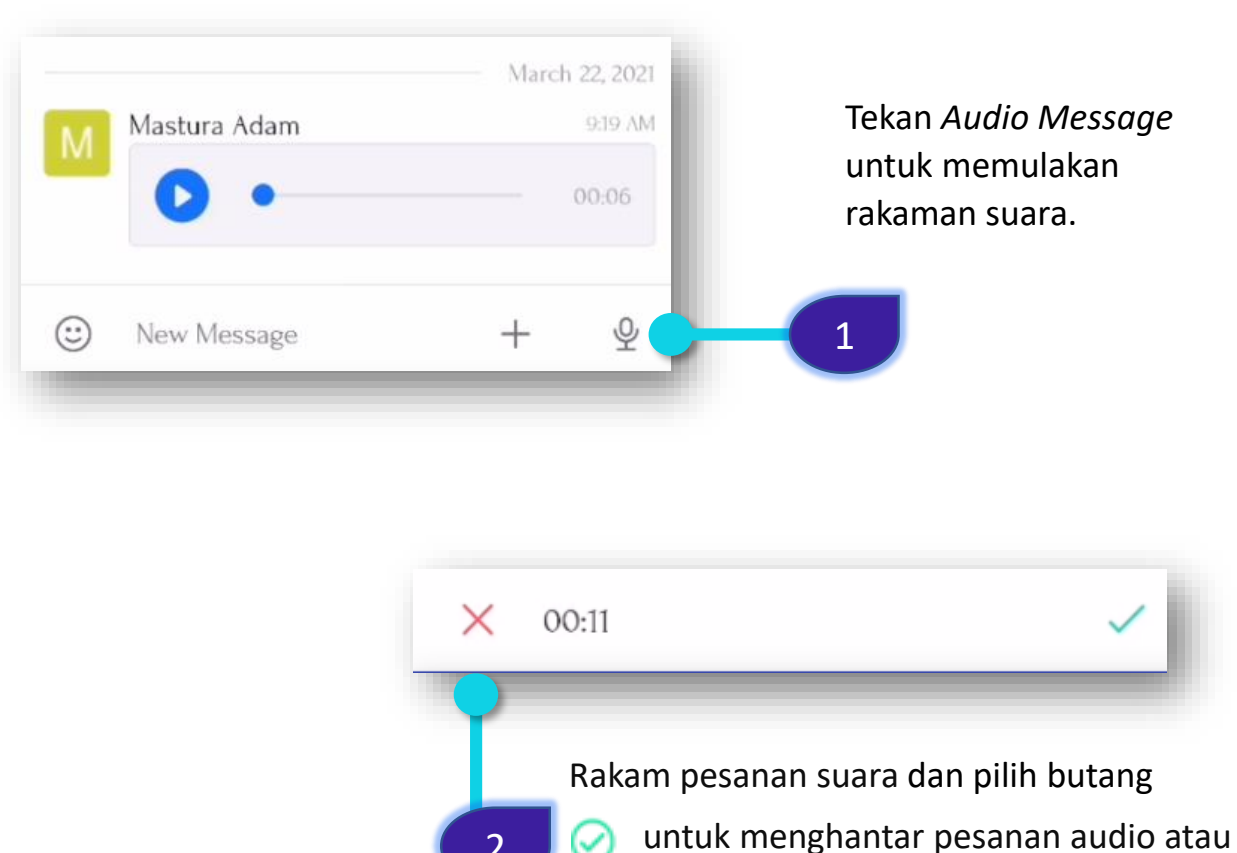

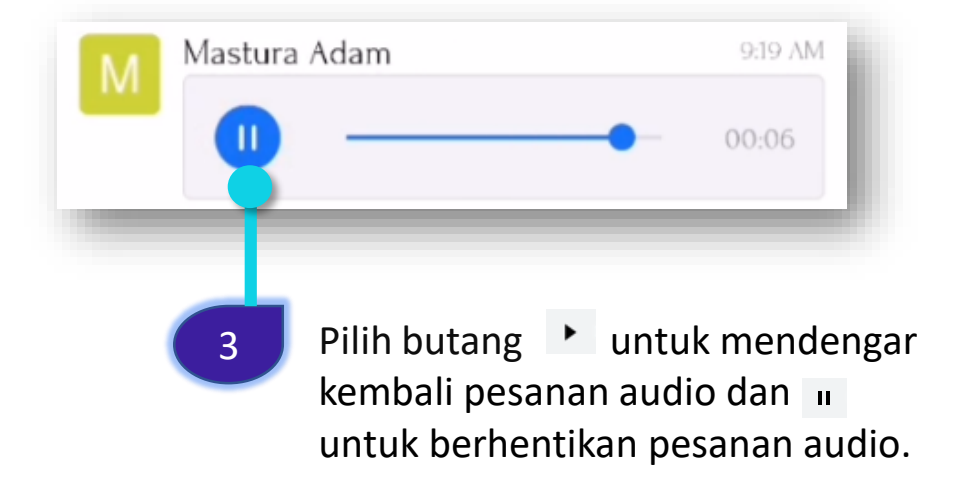

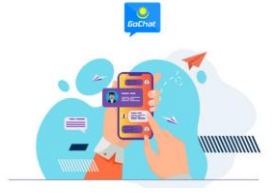

# PERBUALAN KUMPULAN – FUNGSI BUTANG +

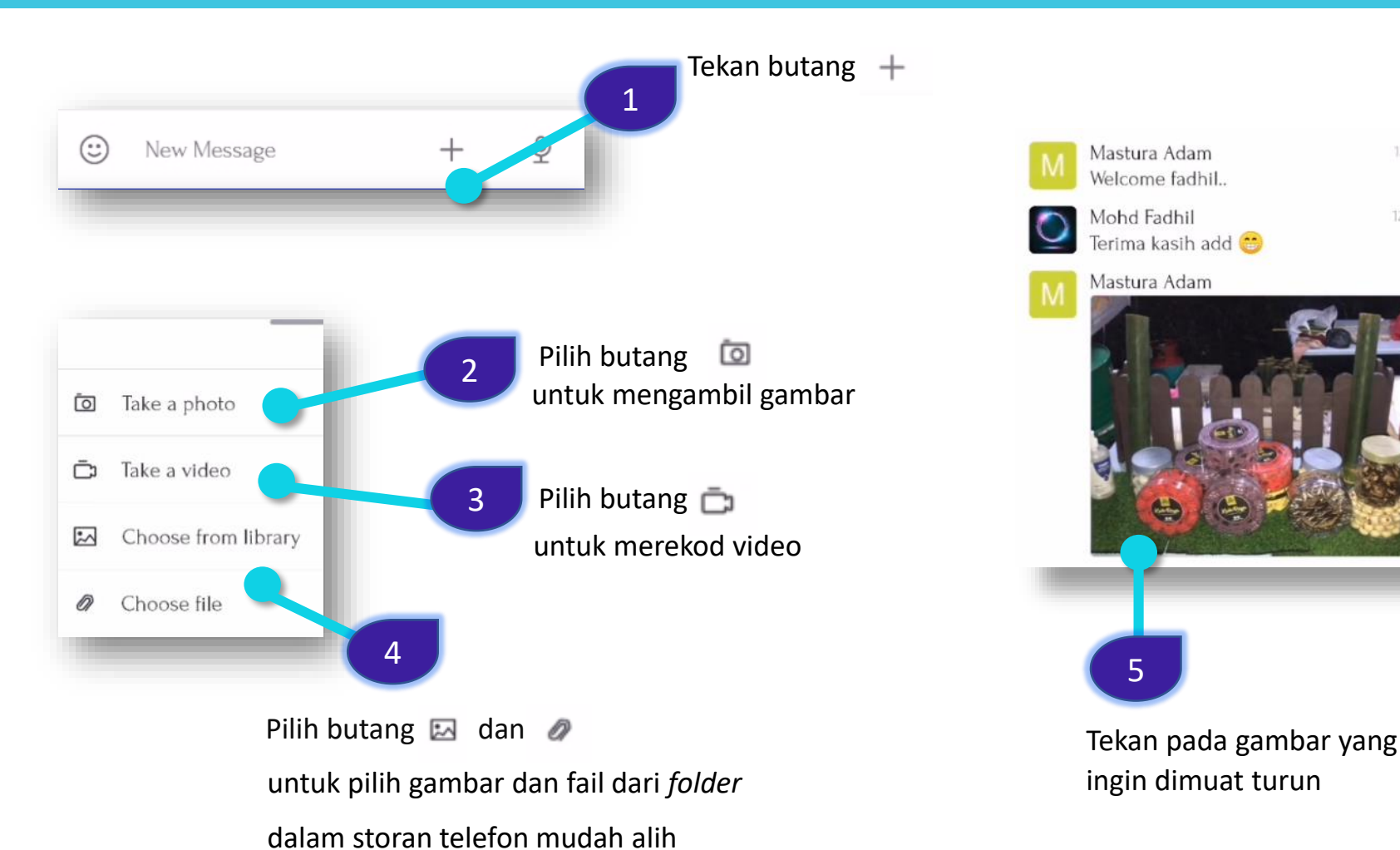

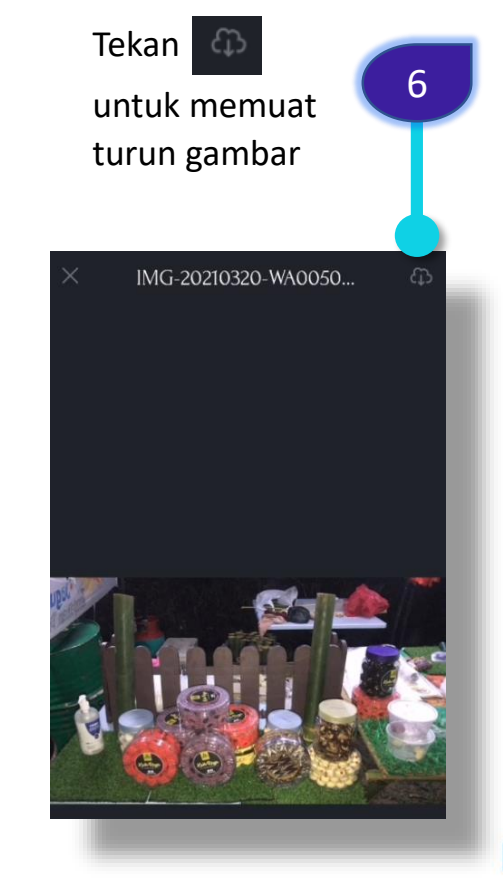

12:22 PM -

12:30 PM -

2.31 PM

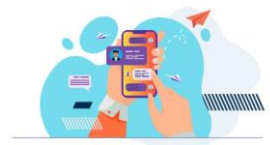

# MEMBUKA FAIL VIDEO DAN DOKUMEN DALAM RUANG PERBUALAN

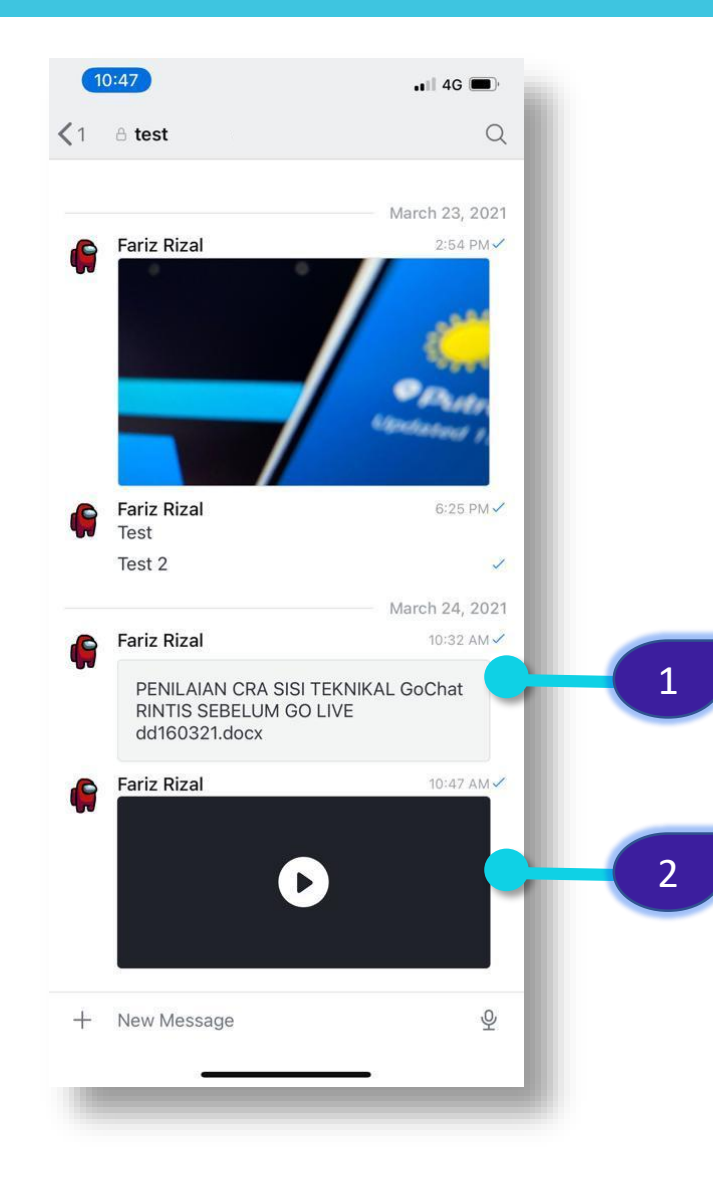

Tekan fail dokumen untuk membuka fail, contoh berformat PDF, DOCX atau PPTX

Tekan paparan video untuk membuka dan memainkan video. Tekan butang untuk memuat turun fail.

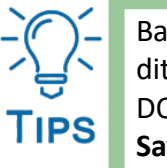

Bagi pengguna iOS, untuk membuka fail dokumen yang diterima dalam ruang perbualan, contohnya berformat DOCX, PPTX atau XLSX, perlu memilih pautan **More..** dan **Save to Files** untuk membuka fail tersebut.

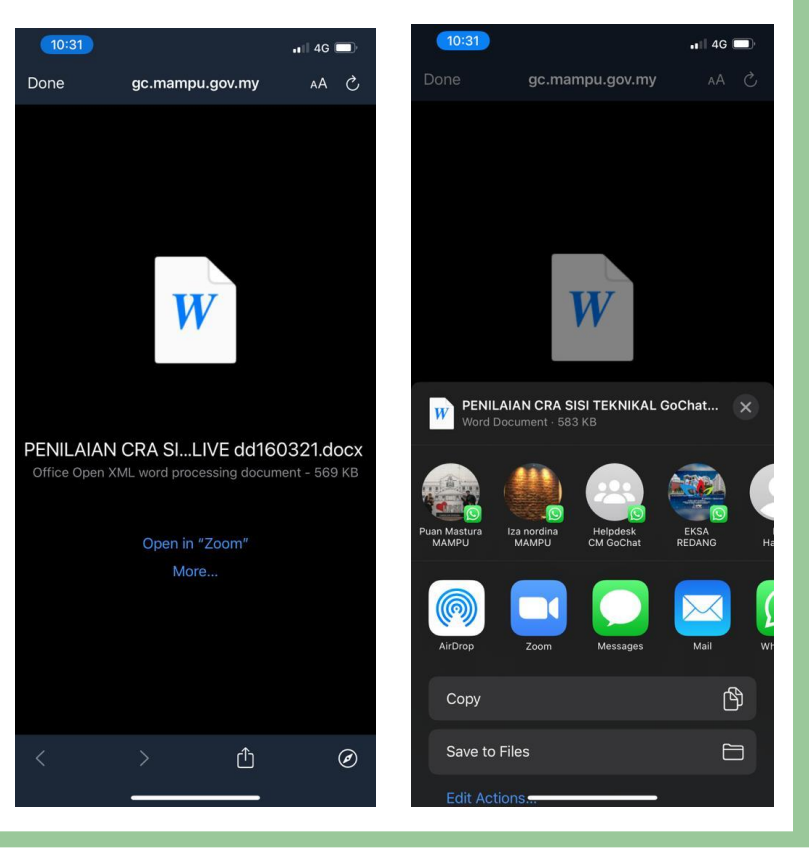

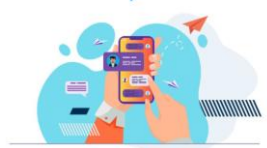

# SIDANG VIDEO MELALUI GCMEET

GCMeet adalah fungsi Sidang Video bagi aplikasi GoChat. GcMeet adalah sesuai untuk perbicangan **kumpulan yang kecil**. Jumlah pengguna yang dihadkan adalah sehingga **10 orang sahaja** bagi satu sesi untuk kualiti audio dan video yang baik.

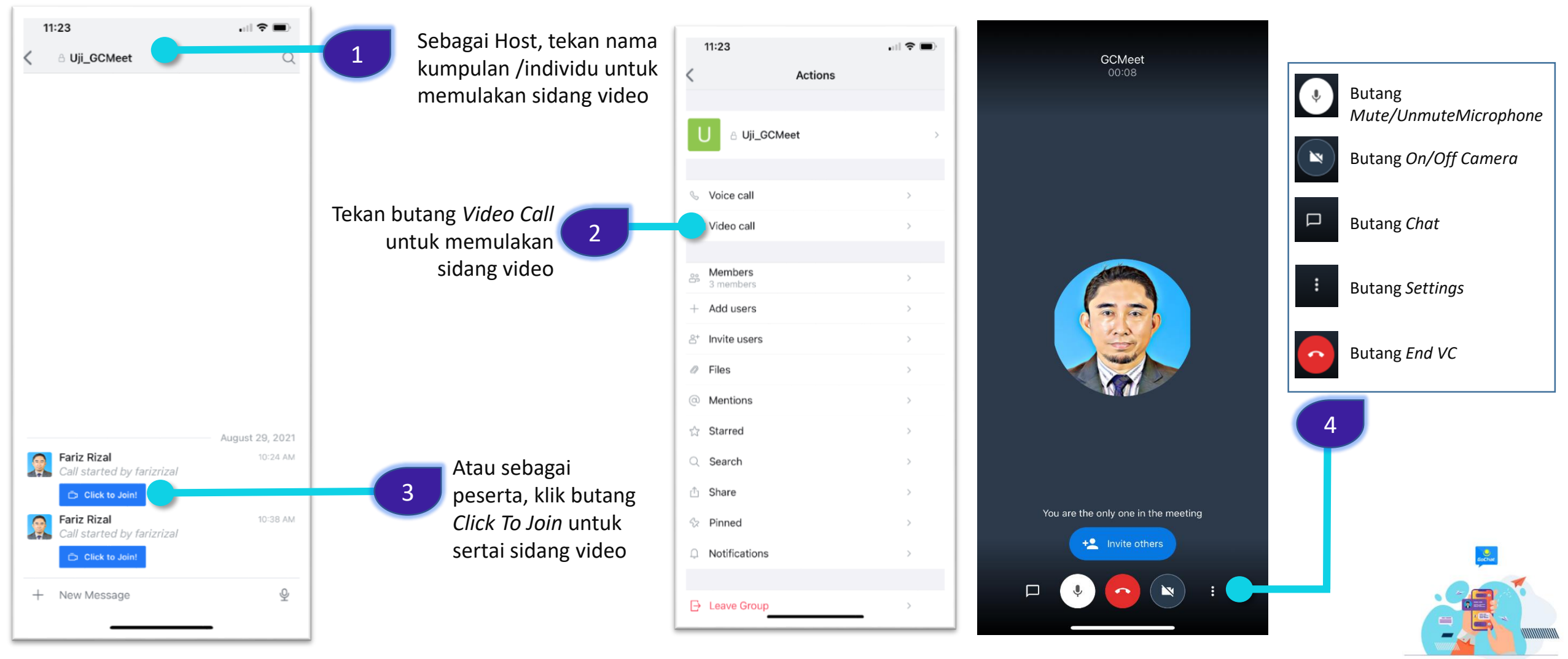

MANUAL PENGGUNA MESSAGING PLATFORM - GOCHAT

## PENCARIAN DASAR DAN PKPA MAMPU MELALUI GCBot

GCBot adalah fungsi AI bagi GoChat di mana ia berperanan membantu pengguna mencari Dasar/PKPA yang dikeluarkan oleh MAMPU.

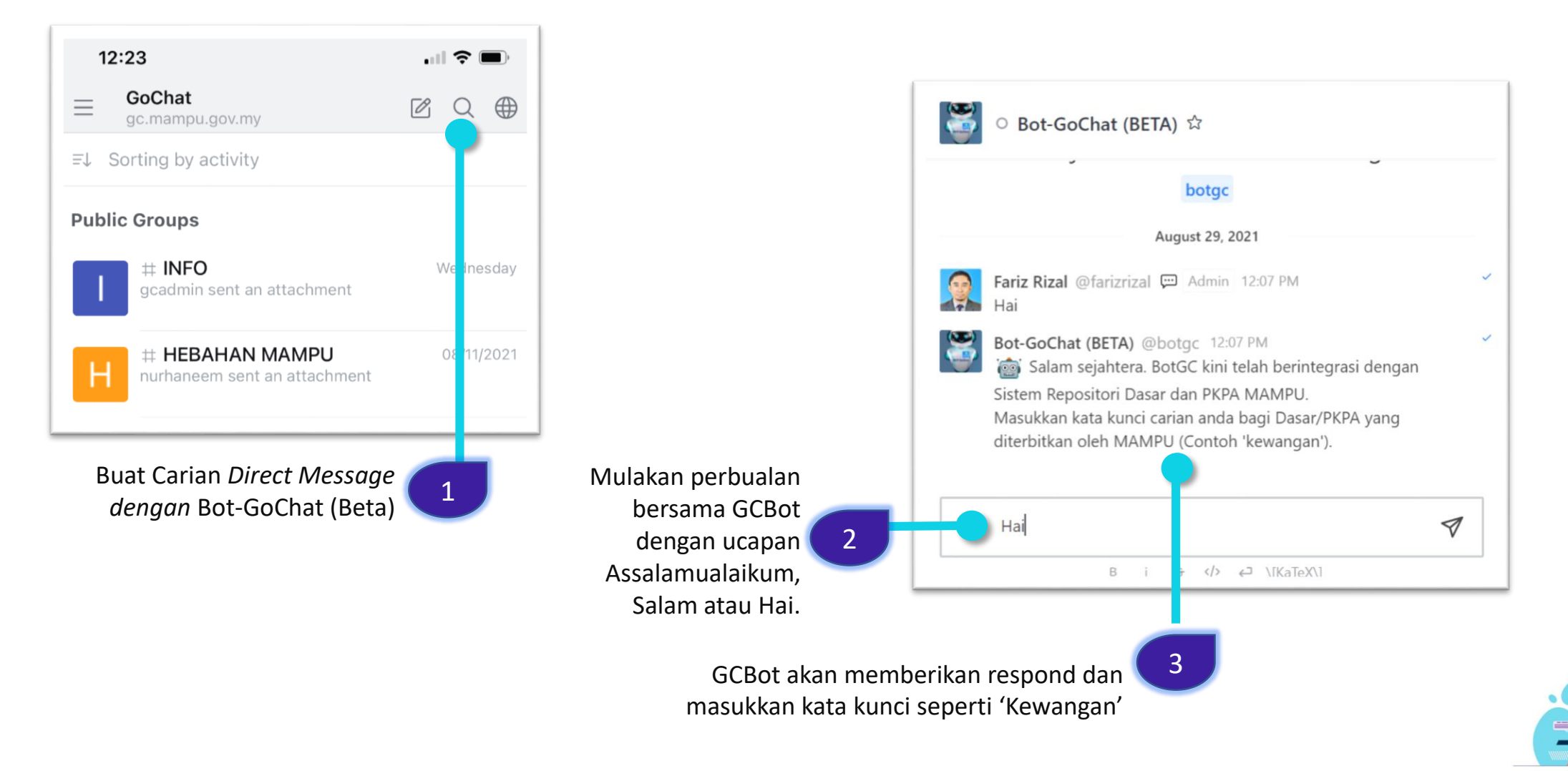

### PENCARIAN DASAR DAN PKPA MAMPU MELALUI GCBot

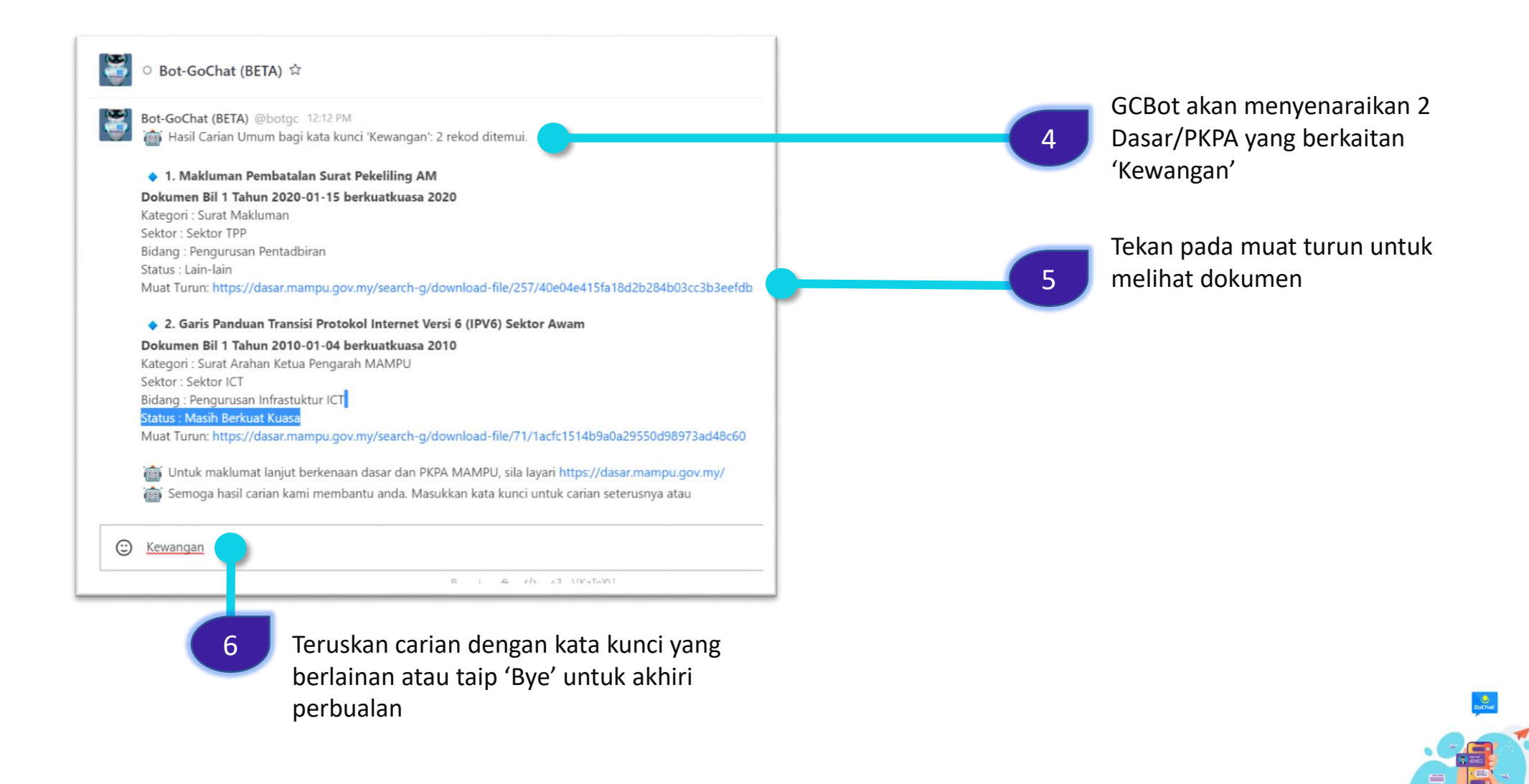

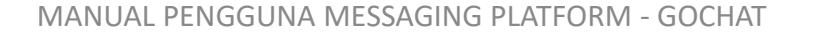